其它功能 魏海涛 2006-10-30 发表

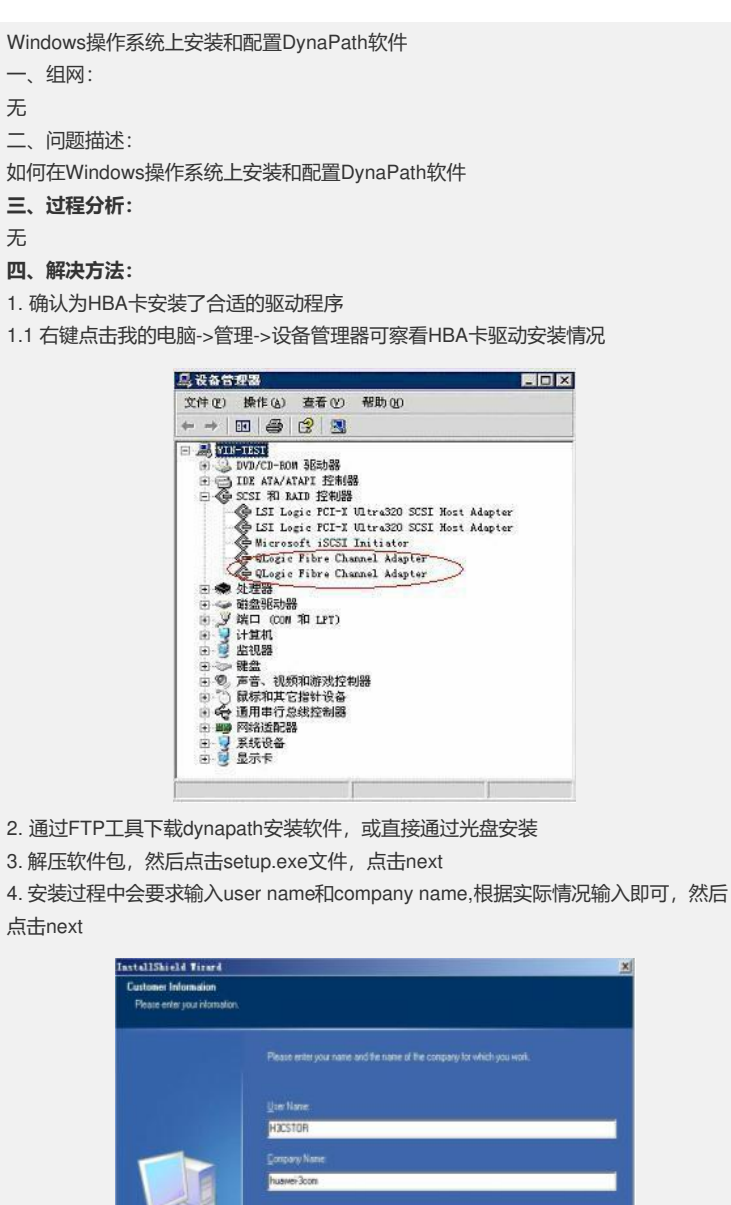

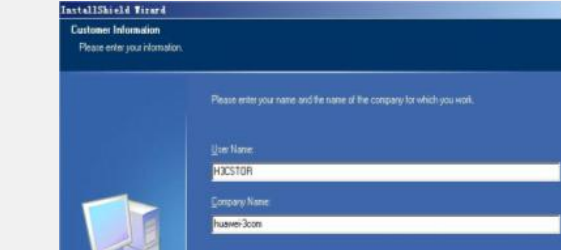

(jaci Next) Cancel

5. 安装过程中可能会出现如下对话框,点击是(y)即可

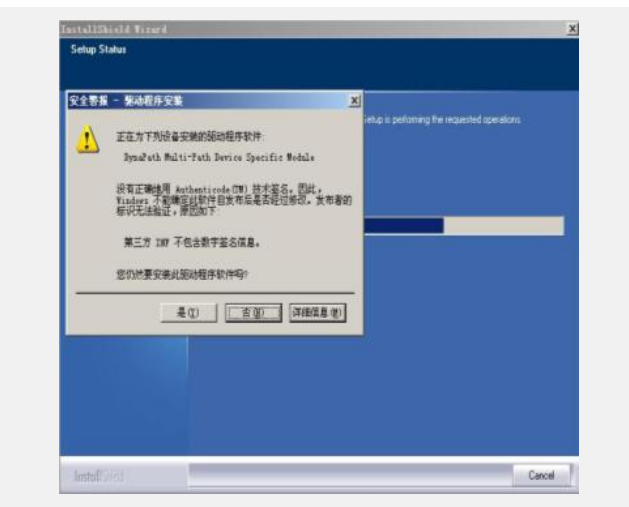

6. 安装成功,在设备管理器内的显示如下:

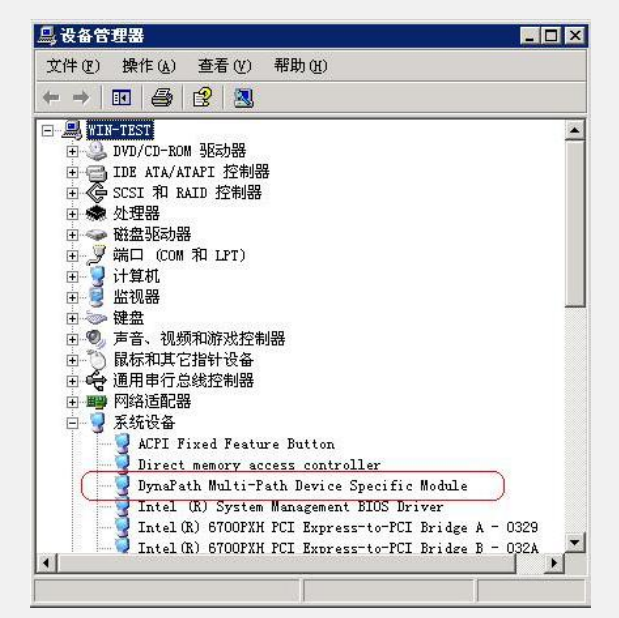

7. 在IV5000上为Windows分配新的资源,在设备管理器中选中磁盘驱动器,点击刷新,系统能够自动发现设备,并能自动进行多路径处理

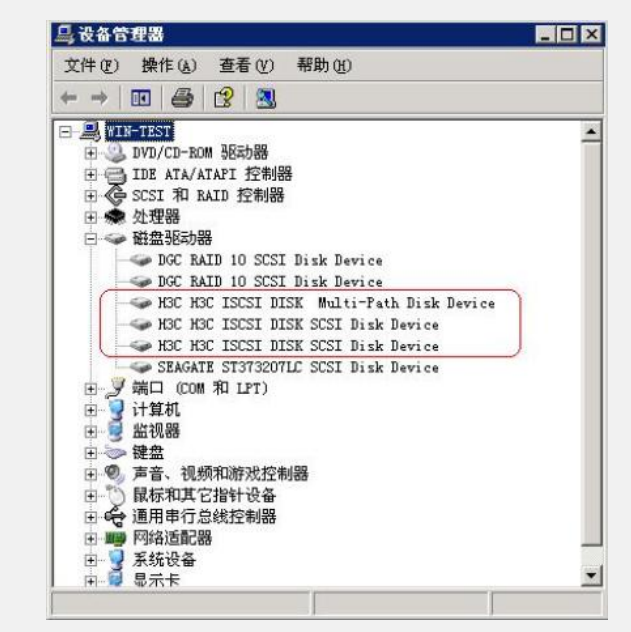

8. 打开windows的命令行界面可以检查相关的路径信息

8.1 输入dynacfg -I,显示如下,可以获知dynapath的设备组名 (spd\_id)

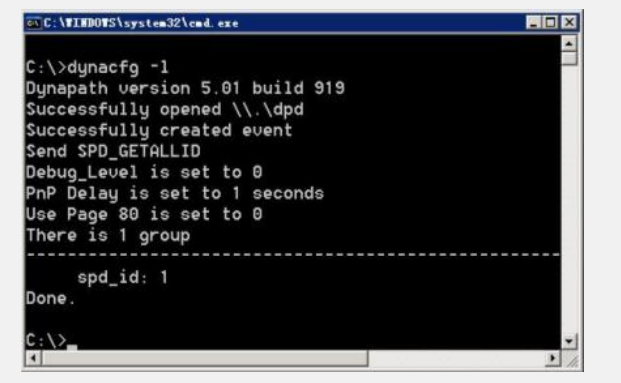

8.2输入dynacfg -s 1,显示路径及相关参数信息

| :\>dynacfg -s 1<br>ynapath version 5.01 build 919 |                 |               |
|---------------------------------------------------|-----------------|---------------|
|                                                   |                 |               |
| ccessfully cr                                     | eated event     |               |
| d_id is 1                                         |                 |               |
| nd SPD_GETPAT                                     | HSTATE          |               |
| oup: 1                                            |                 |               |
| nnath.                                            | 2               |               |
| halanco.                                          | 1               |               |
| rotrudolau.                                       | 3000            |               |
| retrucount:                                       | 10000           |               |
| failback                                          | 0               |               |
| exclude                                           | A               |               |
| primaruoroup.                                     | 0               |               |
| tupe:                                             | 0               |               |
| StrID:                                            | 600D778009B6F1F | A1BE766813F4D |
| Path Status:                                      |                 |               |
|                                                   |                 |               |
| Path00:                                           | State:          | PATH_GOOD     |
| Path00:                                           | OnController:   | Primary       |
| Path00:                                           | Commands Read:  | 16            |
| Path00:                                           | Commands write: | 1             |
| Path00:                                           | Bytes Read:     | 8192          |
| Pathou:                                           | Bytes write:    | DOTH COOD     |
| Pathol:                                           | OnControllor.   | PHIN_GOOD     |
| Path01:                                           | Commando Dead   | 7 7           |
| Path01:                                           | Commando Writo: | 2             |
| Path01:                                           | Buton Dond      | 2501          |
| Pathol:                                           | Bytes Read:     | 1024          |
| Pathol:                                           | Bytes write:    | 1024          |
| ile.                                              |                 |               |
|                                                   |                 |               |